# **EliteProof**

**Real-time Proofing Reviewing and Correction System** 

- Dashboard
- Project Management
- Report Management
- Document Management
- Task Management
- User Management
- Role Management
- Messaging

## Dashboard

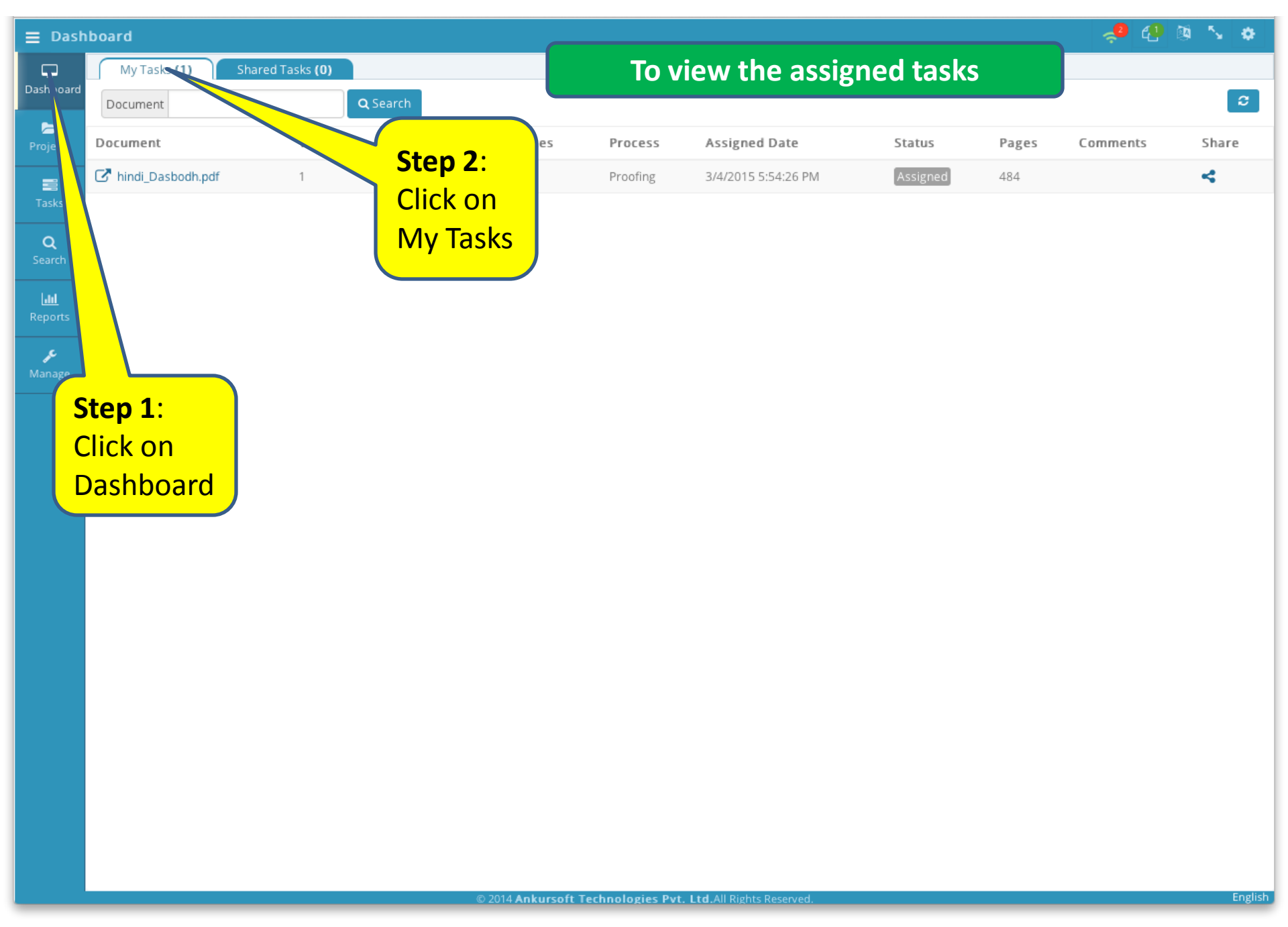

Dashboard displaying all the tasks assigned to the user

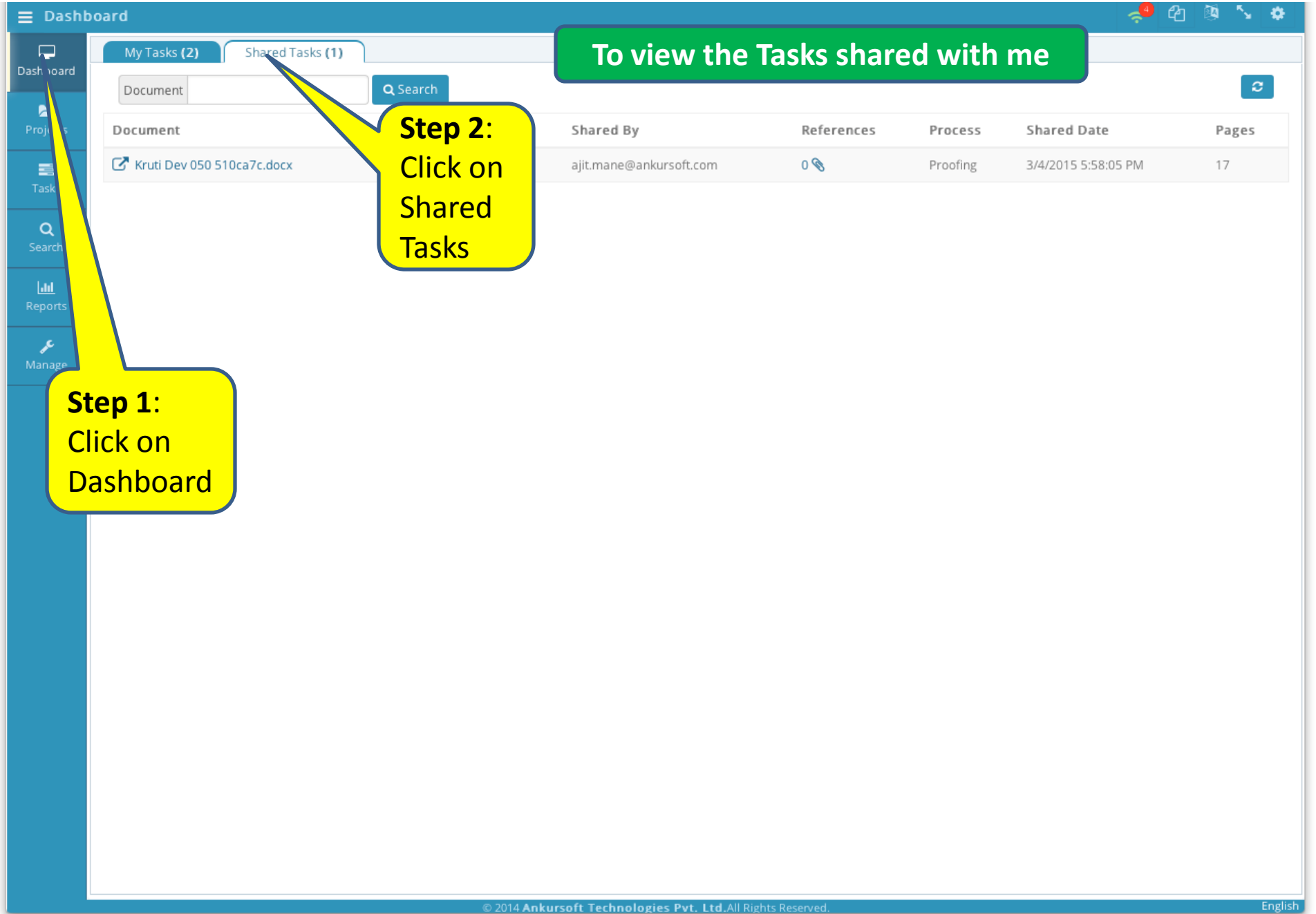

Displaying all the shared task with the user

| <b>≣</b> Dash   | board                         |                 |         |            |                |                     |                                      | 🧢 🥴          | ð 🔨 🔅 |  |
|-----------------|-------------------------------|-----------------|---------|------------|----------------|---------------------|--------------------------------------|--------------|-------|--|
| <b>P</b>        | My Tasks (3) Shared Tasks (0) |                 | То      | view the   | e active d     | locuments           | Proofing - krutidev010font (4).docx. |              |       |  |
| Dashboard       | Document                      | <b>Q</b> Search |         |            |                |                     | ProofReviewing - Kruti Dev 050       |              |       |  |
| Projects        | Document                      | Version         | Project | References | Process        | Assigned Date       | Status                               | Pages mments | Share |  |
|                 | krutidev010font (4).docx      | 1               | Dummy   | 1 🕲        | Proofing       | 3/4/2015 7:44:14 PM | Assigned                             | 9            | 4     |  |
|                 | Kruti Dev 050 510ca7c.docx    | 1               | Dummy   | 1 🕲        | ProofReviewing | 3/4/2015 7:41:32 PM | InProgress                           |              | 4     |  |
| Q               | hindi_Dasbodh.pdf             | 1               | Dummy   | 1 🕲        | Proofing       | 3/4/2015 5:54:26 PM | InProgress                           |              | 4     |  |
| Search          |                               |                 |         |            |                |                     |                                      |              |       |  |
| Lill<br>Reports |                               |                 |         |            |                | Step 1: Click o     | n active                             |              |       |  |
| ₽ <sup>C</sup>  |                               |                 |         |            |                | documents           |                                      |              |       |  |
| Manage          |                               |                 |         |            |                | Step 2: Select      | ument                                |              |       |  |
| Tools           |                               |                 |         |            |                | to work, from       | the list                             |              |       |  |

© 2014 Ankursoft Technologies Pvt. Ltd.All Rights Reserved

Displaying list of active documents opened by the user

| <b>≡</b> Dasht     | ooard                         |                 |                                                                                                    |                                  |       |            |          | <b>~</b> 0          | අ 🔯 🍾 🕈 |
|--------------------|-------------------------------|-----------------|----------------------------------------------------------------------------------------------------|----------------------------------|-------|------------|----------|---------------------|---------|
| Dashboard          | My Tasks (2) Shared Tasks (1) |                 |                                                                                                    | To change the input language     |       |            |          |                     |         |
| Dashboard          | Document                      | <b>Q</b> Search |                                                                                                    |                                  |       |            |          |                     |         |
| Projects           | Document                      | Version         | Project                                                                                                    | Shared By                        |       | References | Process  | Shared Date         | Pages   |
|                    | 🕼 Kruti Dev 050 510ca7c.docx  | 1               | Dum <mark>n Inp</mark>                                                                                                    | out Language Setting             | ×     | 0 📎        | Proofing | 3/4/2015 5:58:05 PM | 17      |
| Tasks              |                               |                 | <ul> <li>Image: A start of the start of the start of</li></ul> | Use Input Manager ( Ctrl + L )   |       |            |          |                     |         |
| <b>Q</b><br>Search |                               |                 | Key                                                                                                    | <b>/board Type :</b><br>Phonetic |       |            |          |                     |         |
| <u>101</u>         |                               |                 | 0                                                                                                    | Virtual Keyboard                 |       |            |          | Sten 1 · Clic       | kon     |
| Reports            | Chan 2. Clink                 |                 |                                                                                                    | Show Virtual Keyboard ( Ctrl + F | -n    |            |          | Manago In           |         |
| م<br>م<br>Manage   | Step 2: Click                 | on              |                                                                                                    |                                  |       |            |          | wanage m            | ραι     |
|                    | Virtual                       |                 |                                                                                                    |                                  | Close |            |          | Languag             | e       |
|                    | Keyboard                      |                 |                                                                                                    |                                  |       |            |          |                     |         |
|                    |                               |                 |                                                                                                    |                                  |       |            |          |                     |         |

📟 Chinese Cangjie

Changing the Input method and language by launching the Input Language Setting

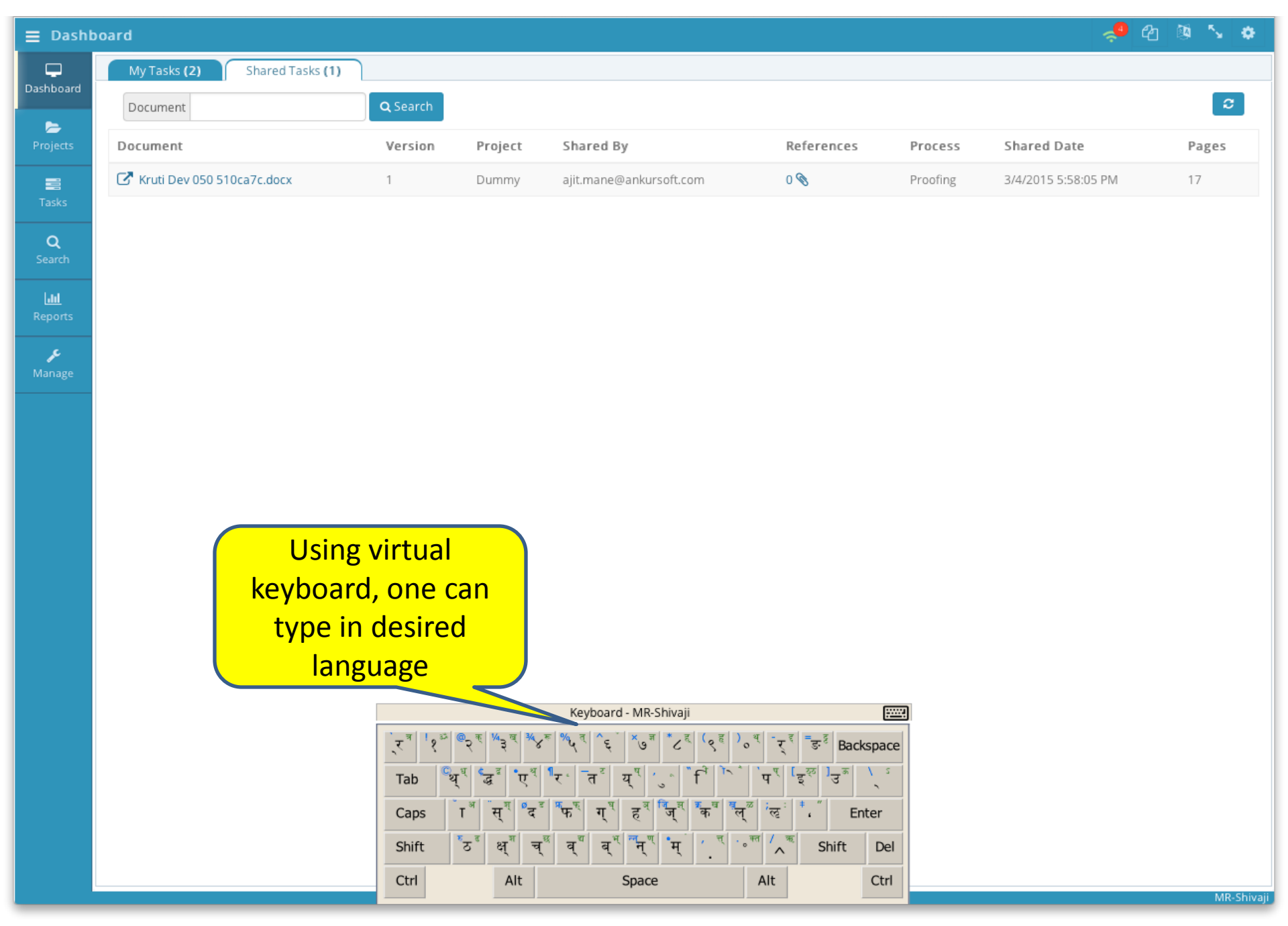

Displaying Virtual keyboard input method

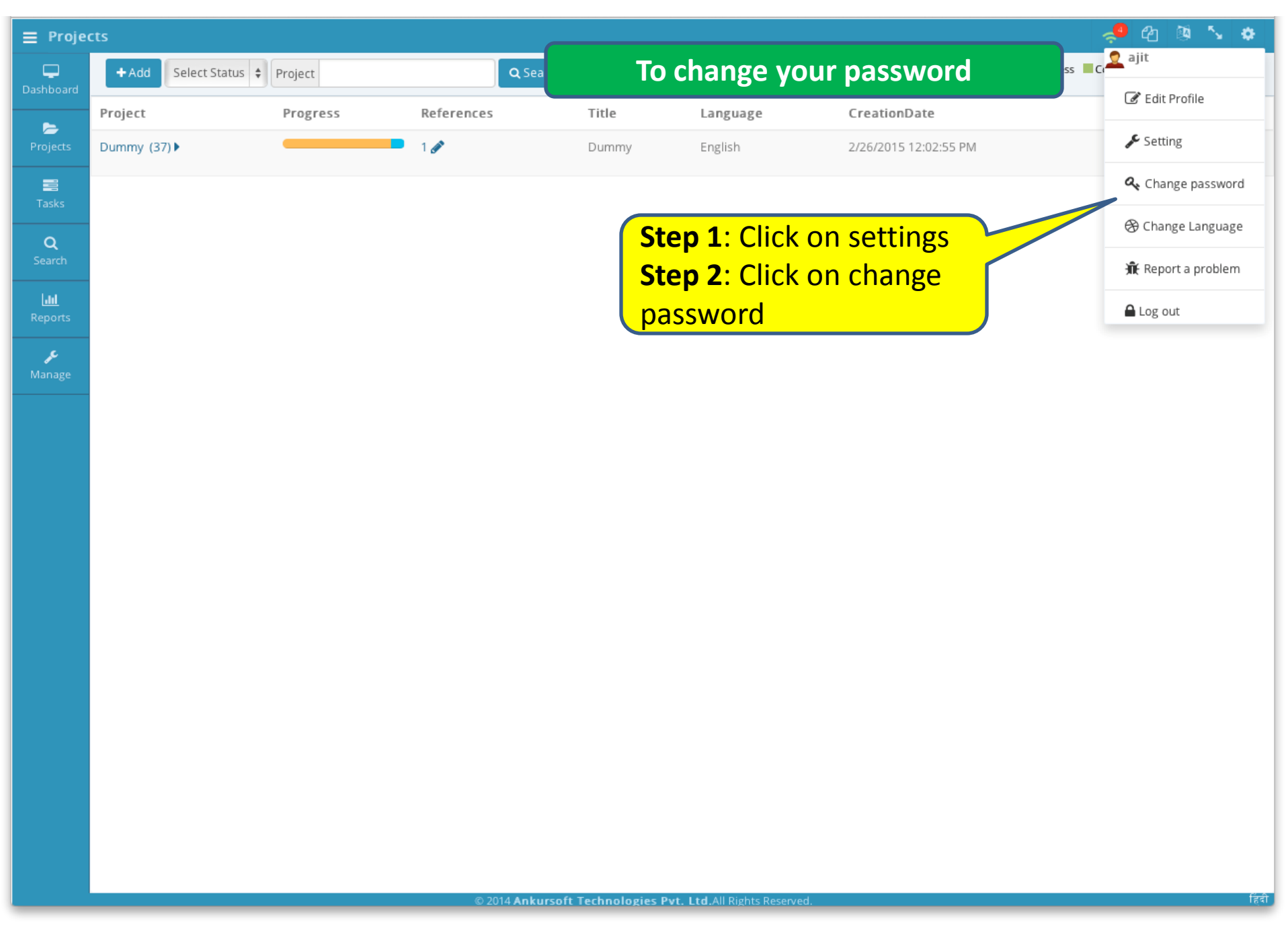

Changing your password by clicking on the Change Password menu

| 🔳 Proje             | cts                             |                  |                                       |                  |                          | •                                 | 📣 🗠 🔌 🍫          |
|---------------------|---------------------------------|------------------|---------------------------------------|------------------|--------------------------|-----------------------------------|------------------|
| Dashboard           | + Add Select Status 💠           | Project          | <b>Q</b> Search                       |                  |                          | Legends: Unassigned InProgress Co | ompleted ConHold |
| ►                   | Project                         | Progress         | References                            | Title            | Language                 | CreationDate                      | Manage           |
| Projects            | Dummy (37)                      |                  | 1 🛷                                   | Dummy            | English                  | 2/26/2015 12:02:55 PM             | a 👻 🖉            |
| nasks               |                                 |                  |                                       |                  |                          |                                   |                  |
| <b>Q</b><br>Search  |                                 |                  |                                       |                  |                          |                                   |                  |
| Reports             |                                 | Manage           | Account                               |                  |                          | ×                                 |                  |
| <b>پر</b><br>Manage |                                 | You are<br>Chang | logged in as abc@ankurs<br>e password | oft.com          |                          |                                   |                  |
|                     | Step 3:<br>Type new<br>password | Old pa           | n new                                 | Technologies Put | Save<br>Step 4:<br>on Sa | Click                             |                  |

Change Password dialog box

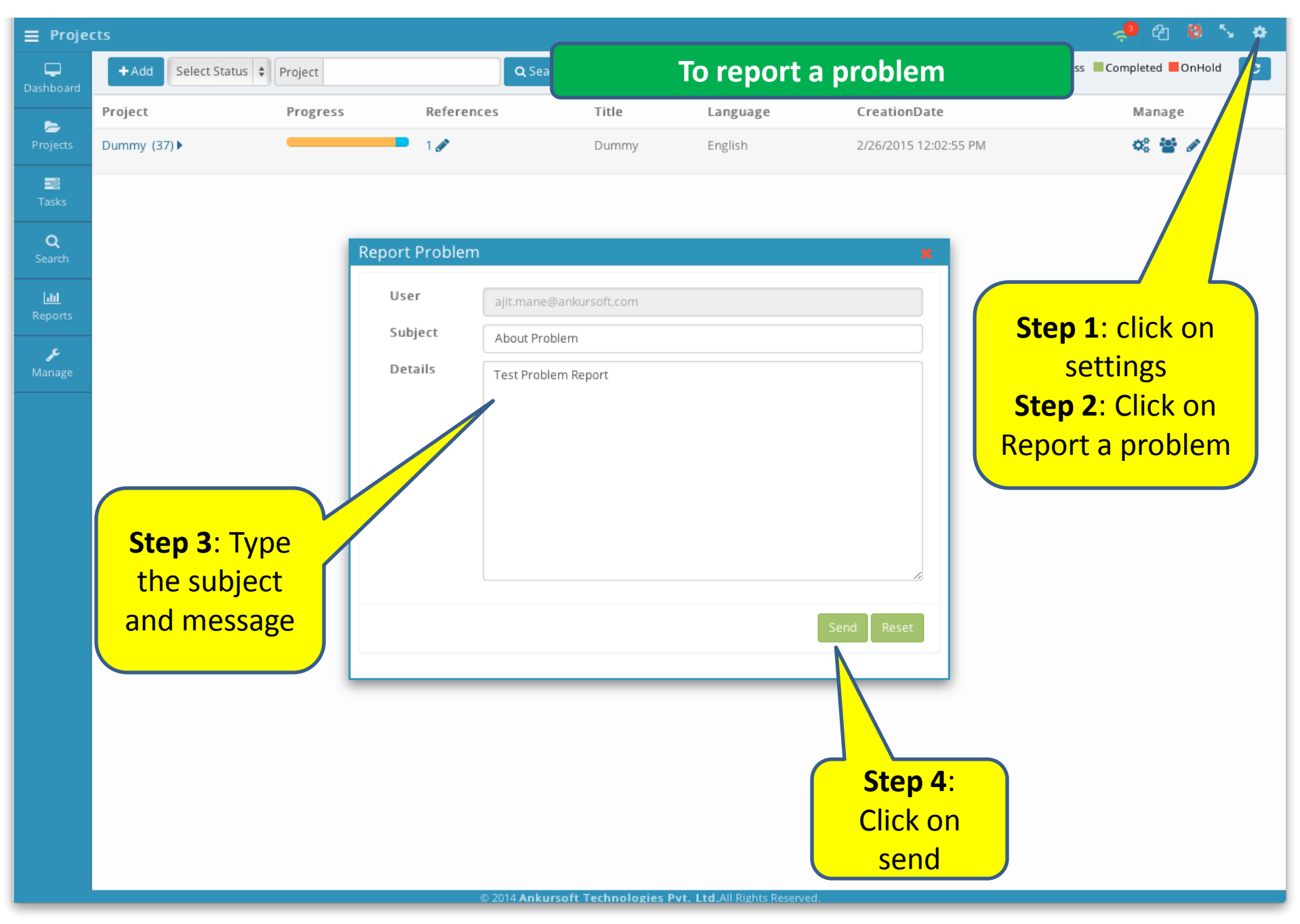

Sending problem report to the Manager

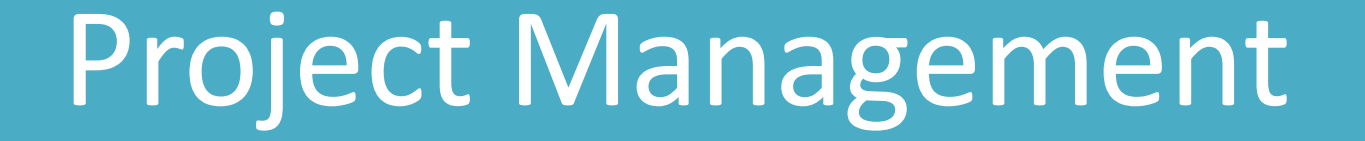

| 🗮 Proje            | ects                |                     |             |               |       |            |                       | 🐥 🔮 🔯 👟             |
|--------------------|---------------------|---------------------|-------------|---------------|-------|------------|-----------------------|---------------------|
| Dashboard          | + Add Select Status | Project             |             | <b>Q</b> Sear |       | To add a n | ew project            | ss Completed OnHold |
| <b>~</b>           | Projec              | Progress            | Referer     | nces          | Title | Language   | CreationDate          | Manage              |
| Projects           | Dumm                |                     | 0 🖋         |               | Dummy | English    | 2/26/2015 12:02:55 PM | a 👻 🖉               |
| Tasks              |                     |                     |             |               |       |            |                       |                     |
| <b>Q</b><br>Search | Step 1: C           | lick                | Add Project | Test          |       |            | ×                     |                     |
| Lill<br>Reports    | on the A            | .dd                 | Title*      | lest          |       |            |                       |                     |
| £                  | button              | in 📗                | Author      | Test Project  |       |            |                       |                     |
| Manage             | projects p          | anel                |             | Sean Williams |       |            |                       |                     |
|                    |                     |                     | Tamplate    | English       |       |            | ÷                     |                     |
|                    |                     |                     | Template    | DocumentProof | îng   |            | ¢                     |                     |
|                    |                     |                     | Manager     | mahesh chavan |       |            | \$                    |                     |
|                    |                     |                     | Start date  | 2015/03/04    |       |            |                       |                     |
|                    |                     |                     | DeliveryDat | 2015/03/31    |       |            |                       |                     |
|                    | Step 2: Er          | nter 🏹              | ents        | Demo Project  |       |            |                       |                     |
|                    | the deta            | <mark>iils 🖌</mark> |             |               |       |            | Save Reset            |                     |
|                    | about th            | ne 🛛                |             |               |       |            |                       |                     |
|                    | projec              | t J'                |             |               |       |            |                       |                     |
|                    |                     |                     |             |               |       |            |                       |                     |
|                    |                     |                     |             |               |       | / L        |                       |                     |
|                    |                     |                     |             |               |       | Step 3:    |                       |                     |
|                    |                     |                     |             |               |       | Click on   |                       |                     |
|                    |                     |                     |             |               |       | Save       | J                     |                     |

### Add new project to the system

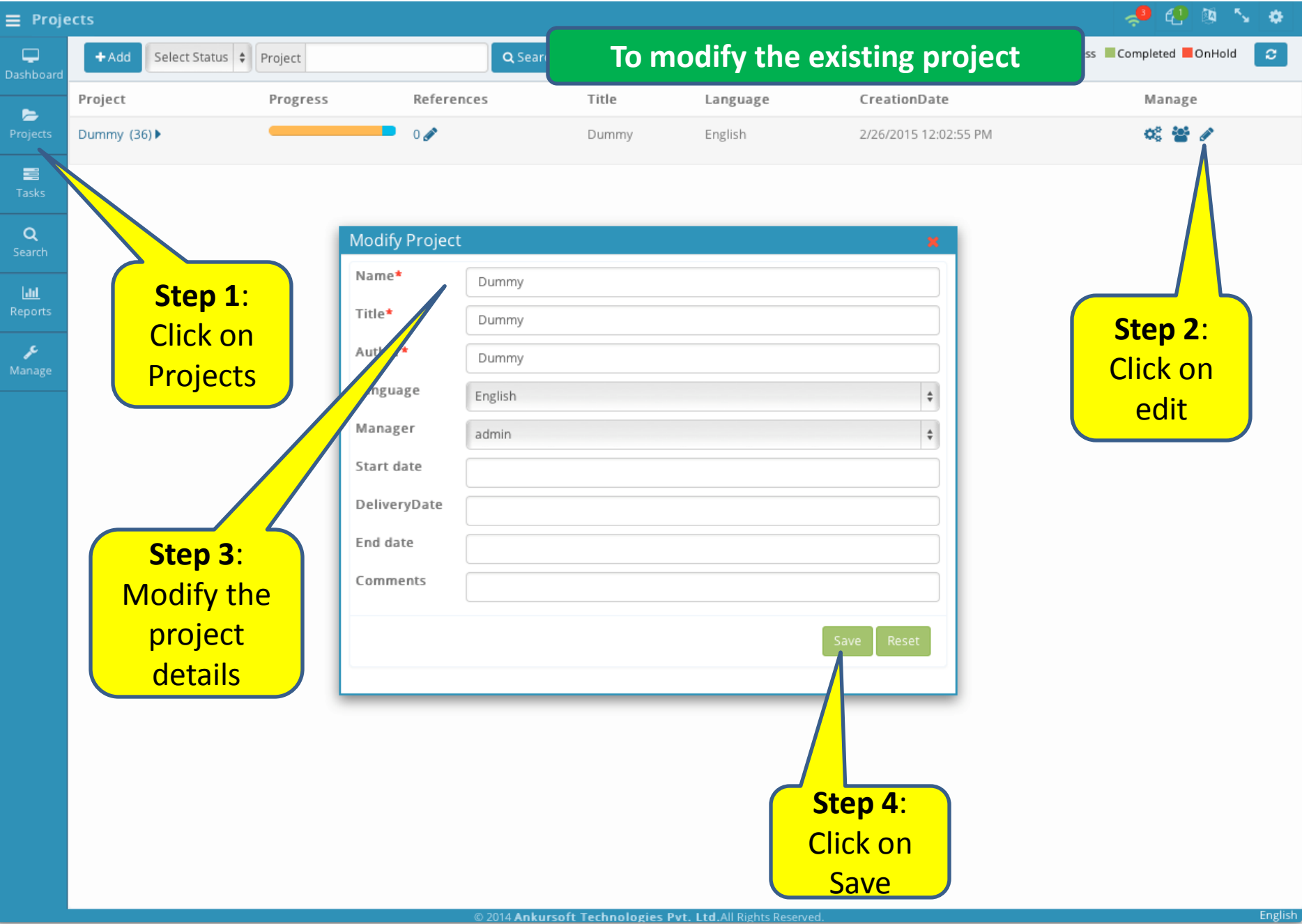

Modify the details existing project

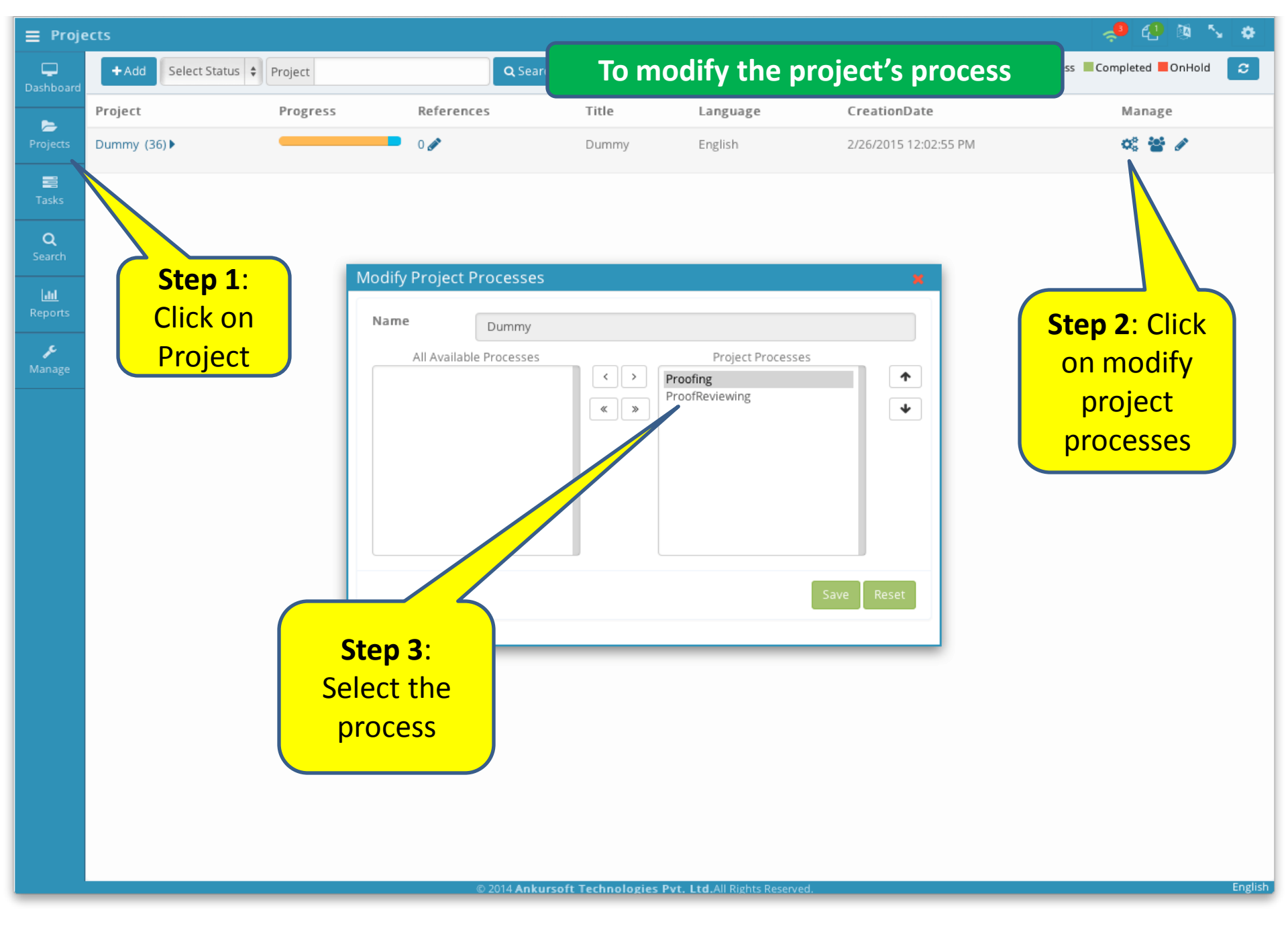

Adding processes to the selected project

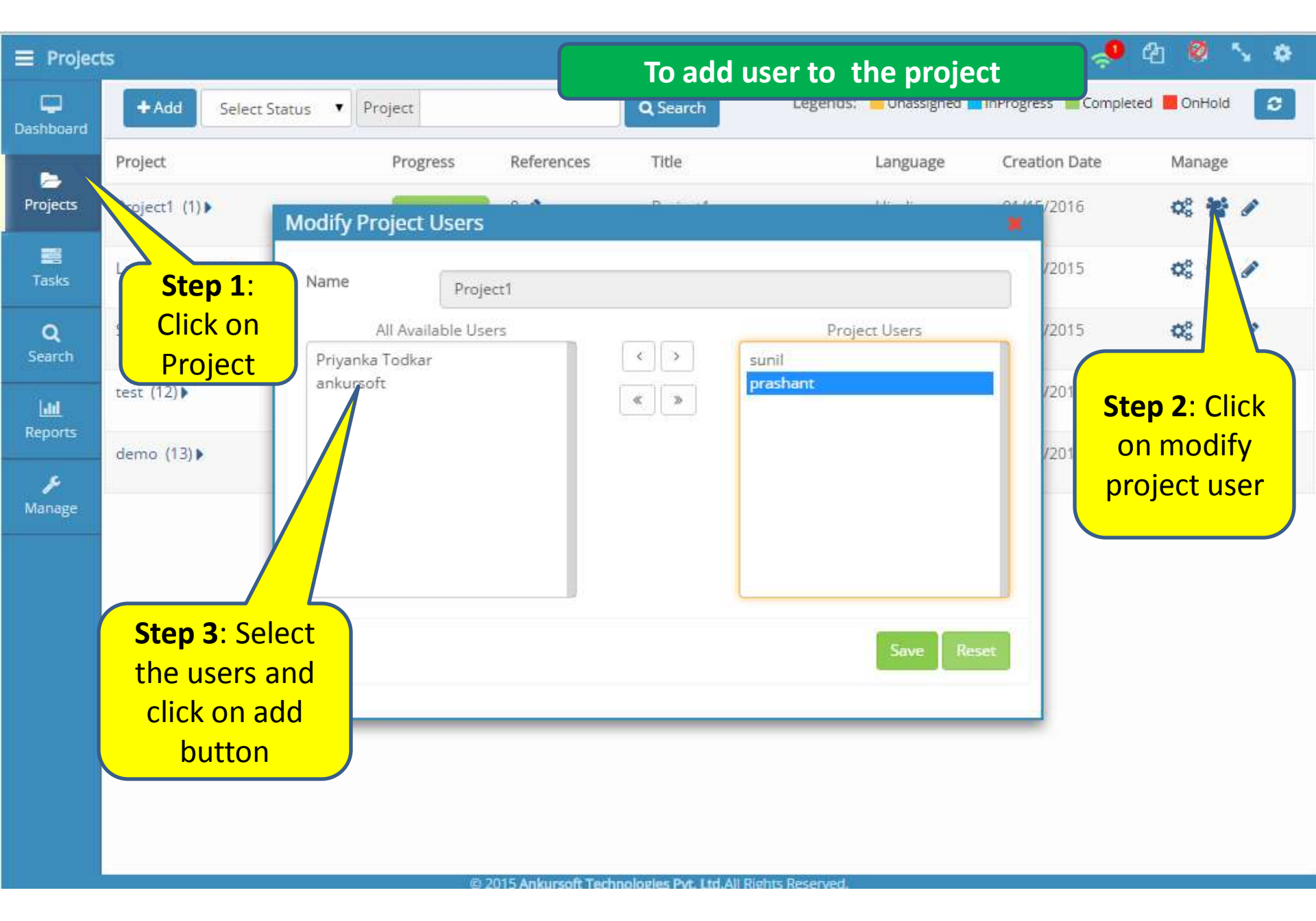

Adding users to the selected project

| ≣ Do     | cuments       | s                                       |                   |                | •          |      |       | ا 🌳 (  | 2 🛯 🍾 🗢      |
|----------|---------------|-----------------------------------------|-------------------|----------------|------------|------|-------|--------|--------------|
|          | <b>⊳</b> Proj | jects / Dummy                           |                   | lo Prev        | iew a docu | ment |       |        |              |
| Dashboa  | and 🛃         | dd Document                             | Select Status 🛊 🔍 | earch          |            |      |       |        | 0            |
| Projette |               | Name                                    | Version           | Process        | Status     | User | Pages | Report | Action       |
|          |               | hindi_Dasbodh.pdf                       | 1.                | Proofing       | Unassigned | 4    | 484   |        | <b>± 1</b>   |
|          |               | stuti Dev 050 510ca7c.docx ►            | 11                | Proofing       | Unassigned | 4    | 17    |        | 🕹 🔔 🗇        |
| Q        |               |                                         | 1 🕨               | Proofing       | Unassigned | 4    | 9     |        | <b>± 1</b>   |
| 10       | Step          | 1: Click on projects tab                | 1 🕨               | Proofing       | Unassigned | 2    | 11    |        | <b>ż i</b>   |
| Repa     | Step          | <b>2</b> : Click on project's           | 11                | Proofing       | Unassigned | *    | 3     |        | <b>ż 1</b>   |
|          | nam           | e                                       | 1                 | Proofing       | Unassigned | *    | 484   |        | 📩 🔔 🛍        |
| Manage   |               |                                         | 1 ►               | Proofing       | Unassigned | 2    | 29    |        | 🕹 🔔 🛍        |
|          |               |                                         | 11                | Proofing       | Unassigned | 2    | 143   |        | 🕹 🔔 🛍        |
|          |               | ● SHREE-DEV7-0708 cf85478.doc ►         | 11                | Proofing       | Unassigned | *    | 15    |        | <b>ż 1</b>   |
|          |               | Mangal d266bd3.doc                      | 1 🕨               | ProofReviewing | Unassigned | *    | 8     |        | <b>土</b> 土 🗎 |
|          |               | Step 3: Click<br>on preview<br>document |                   |                |            |      | H     | 12     | 3 4 <b>H</b> |

Launching document viewer

-

Q

۶

### 

आता तरी पुढे हाचि उपदेश/नका करू नाश आयुष्याचा (संत तुकारामांची उपदेशपर कविता)

Document Preview

प्रा. डॉ. धनराज माने, सहा. प्राध्यापक, हिस्लॉप महाविद्यालय, सिक्हिल लाईन्स टेम्पल रोड, नागपूर, महाराष्ट्र

प्रास्ताविक :—

नैतिक अधःपतन होत चाललेल्या आजच्या काळात संत साहित्यच नंदादीपासारखा आधार वाटते. महाराष्ट्रात संतांची थोर परंपरा असून संत तुकाराम त्या परंपरेतील महान साक्षात्कारी संत होय. संत तुकारामानी पाच साडेपाच हजार अभंग रचले. विद्लभक्ती, तत्वज्ञान, नामस्मरण, प्रवोधन, उपदेशपर, अशा विविध विषयावंर शेकडो अभंग रचले असून त्यांचे उपदेशपर अभंग आजही मनाला निर्भय करतात. मनातील ताण दूर करायला उपयोगी पडतात. आणि आजच्या नैतिकता ढासळत चाललेल्या समाजात तर या अभंगाची नितांत आवश्यकता आहे. या अनुशंगाने प्रस्तृत निबंधात संत तुकारामांच्या उपदेशपर वाणीचा आस्वाद घ्यायचा आहे. अधिकार तैसा करू उपदेश :--

संत स्वतःतरून इतरांना तारणारे असतात. केवळ मानवाविषयीच नव्हे तर प्राणीमात्रांविषयीही त्यांच्या ठिकाणी करूणा आहे. त्यामुळे कुमार्गाला लागणाऱ्या, आपले हित न जाणणाऱ्या अज्ञ लोकांना ते मांठया कळवळयाने उपदेश करतात. संताच्या ठिकाणी कसलाही स्वार्थ नसतो. त्यांनी परमार्थ म्हणजेच परम अर्थ जाणलेला असतो. ते केवळ उपकारापुरते उरलेले असतात. अर्थात उपकार करणे हा त्यांचा स्वभाव झालेला असतो.

तुकारामांनी मेधवृष्टीप्रमाणे केलेल्या उपदेशाचे आणखी एक वैशिष्टय असे आहे की तो अधिकारानुरूप म्हणजे साधकांच्या कमीअधिक योग्यतेप्रमाणे केलेला आहे. या संदर्भात तुकोबांनी म्हटले आहे की—

अधिकर तैसा करू उपदेश। साहे ओझे त्यास तेचि द्यावे ।।

मुंगीवर भार गजाचे पाळण। घालिता ते कोण कार्यसिद्धी।।

तुका म्हणे फासे वाघुरा कुऱ्हाडी। प्रसंगी तो काढी पारधी तो।।३३१५।।

हत्तीवर ठेवायची अंवारी मुंगीवर ठेवून चालणार नाही. त्यामुळे ती चिरडून जाईल. पारध्याजवळ विविध आयुधे असतात. प्रसंगी जे योग्य व उपयोगी तेच तो काढतो वापरतो. अधिकार न पाहता केलेला उपदेश त्याच्याच अहिताला कारण होऊ शकतो. परंतु तुकोबांचा उपदेश अधिकारानुरूप केलेला असून प्रत्येकाला त्यातून काही ना काही घेण्यासारखे आहे.

काही तरी राखा खरे :--

© 2014 Ankursoft Technologies Pvt. Ltd.All Rights Reserved

| <b>≡</b> Task       | Details          |                                      |                    |            |             |             |              |          |               |                 | 49 🔯   | 5 <b>\$</b> |
|---------------------|------------------|--------------------------------------|--------------------|------------|-------------|-------------|--------------|----------|---------------|-----------------|--------|-------------|
| <b>D</b> ashboard   | <b>⊳</b> Project | Projects / Dummy / hindi_Dasbodh.pdf |                    |            |             | Το          | view the     | docume   | ent's histo   | ory             |        | 2           |
| Drojectr.           | File             |                                      | Ver.               | Process    | Assigned By | Assigned To | Status       | Comments | Assigned Date | Completion Date | Action | Share       |
| rioje               | ibindi           | Dasbodh.pdf                          | 1                  | C Proofing |             |             | Unassigned 🕜 |          |               |                 |        | 4           |
| Tasks               |                  |                                      |                    |            |             |             |              |          |               |                 |        |             |
| Q                   |                  |                                      |                    |            |             |             |              |          |               |                 |        |             |
| Search              |                  | Step 1: (                            | <u>Click</u>       | on pro     | jects tab   |             |              |          |               |                 |        |             |
| Lill<br>Reports     |                  | Step 2: (                            | <mark>Click</mark> | on the     | project     | name        |              |          |               |                 |        |             |
| <b>پر</b><br>Manage |                  | Step 3: (                            | Click              | on the     | docume      | nt name     |              |          |               |                 |        |             |

# **Report Management**

| <b>≡</b> Proje     | cts Report                             |                           |                 |           |                          |       |                      | 🧈 🖑 🕸 🍾 🔅       |
|--------------------|----------------------------------------|---------------------------|-----------------|-----------|--------------------------|-------|----------------------|-----------------|
| Dashboard          | Project     Process       Select     + |                           | Docum<br>InProj | ne<br>gra | To view project's report |       |                      |                 |
| 눧<br>Projects      | Project(s) R                           | eport                     |                 |           |                          |       |                      | 1 Page(s)       |
| Tasks              | Project                                | Document                  | Version         | Process   | Status                   | Pages | Upload Date          | Completion Date |
|                    | Dummy                                  | kruti dev 1400221283.docx | 1 Proofing      |           | InProgress               | 1     | 2/27/2015 5:30:55 PM |                 |
| <b>Q</b><br>Search | Dummy                                  | shusha.docx               | 1               | Proofing  | InProgress               | 7     | 2/27/2015 5:31:27 PM |                 |
|                    |                                        |                           |                 |           |                          |       |                      |                 |

**Step 1**: Click on Reports tab **Step 2**: Click on Projects

© 2014 Ankursoft Technologies Pvt. Ltd.All Rights Reserved

Viewing the Project-wise report

| <b>≡</b> User     | s Report       |         |                           | 6        |         |          |            |                       | 🛹 🕙 🕸 🍾 🌩  |
|-------------------|----------------|---------|---------------------------|----------|---------|----------|------------|-----------------------|------------|
| <b>D</b> ashboard | User<br>Select | ¢       | Process                   | Task Sta |         | To view  | user's rep | ort                   | Q Search 👻 |
| 左<br>Projects     | User(s) Report |         |                           |          |         |          |            |                       | 1 Page(s)  |
|                   | User           | Project | Document                  |          | Version | Process  | Status     | Start Date            | End Date   |
| Tasks             | kushavaha      | Dummy   | kruti dev 1400221283.docx |          | 1       | Proofing | InProgress | 2/28/2015 10:50:03 AM |            |
| ۹                 | kushavaha      | Dummy   | shusha.docx               |          | 1       | Proofing | InProgress | 2/28/2015 10:06:01 AM |            |
| Search            |                |         |                           |          |         |          |            |                       |            |
| <u>.111</u>       |                |         |                           |          |         |          |            |                       |            |

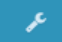

Step 1: Click on Reports tab Step 2: Click on Users

© 2014 Ankursoft Technologies Pvt. Ltd.All Rights Reserved

Viewing the user-wise report

### **Document Management**

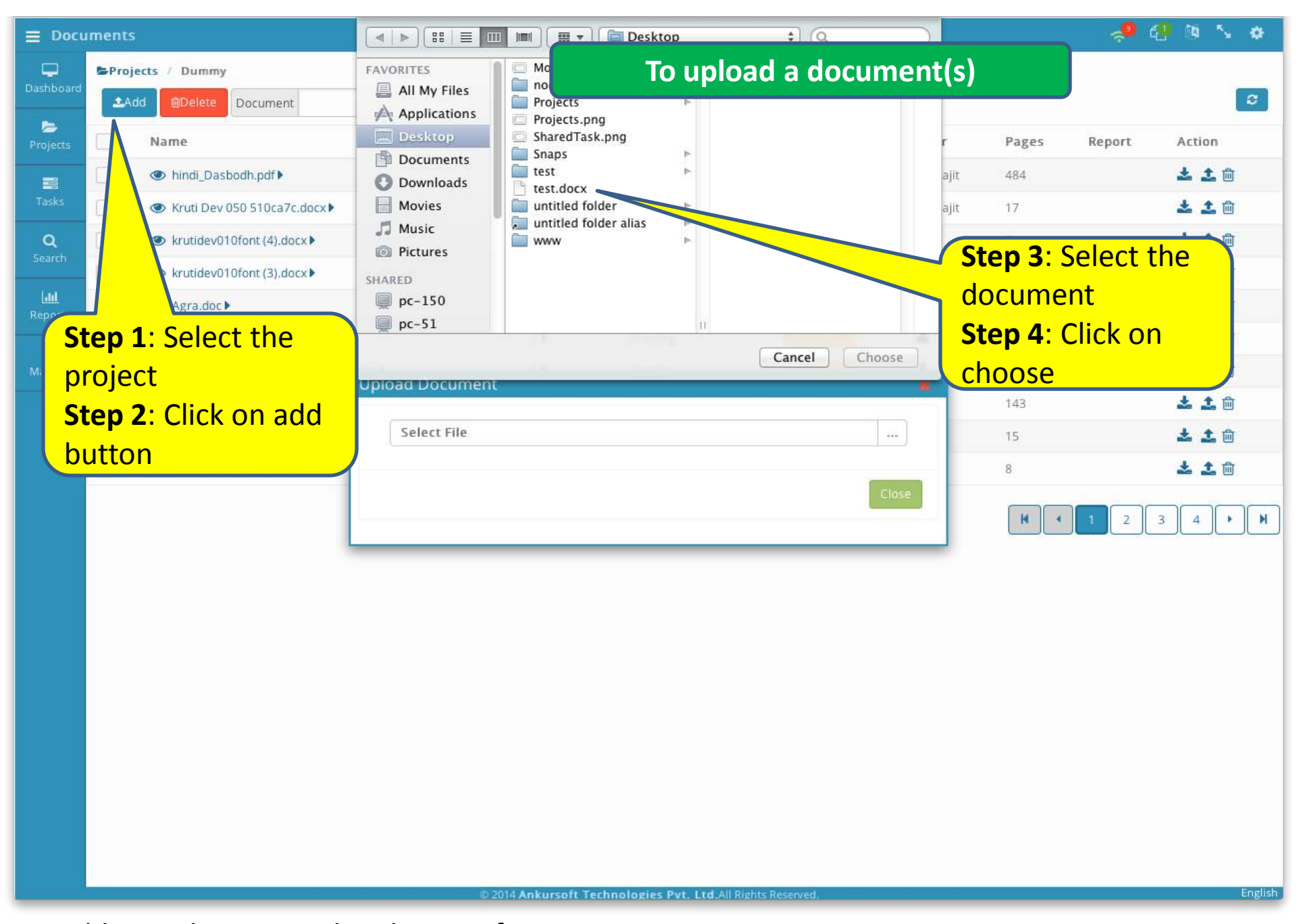

Add new document the EliteProof System

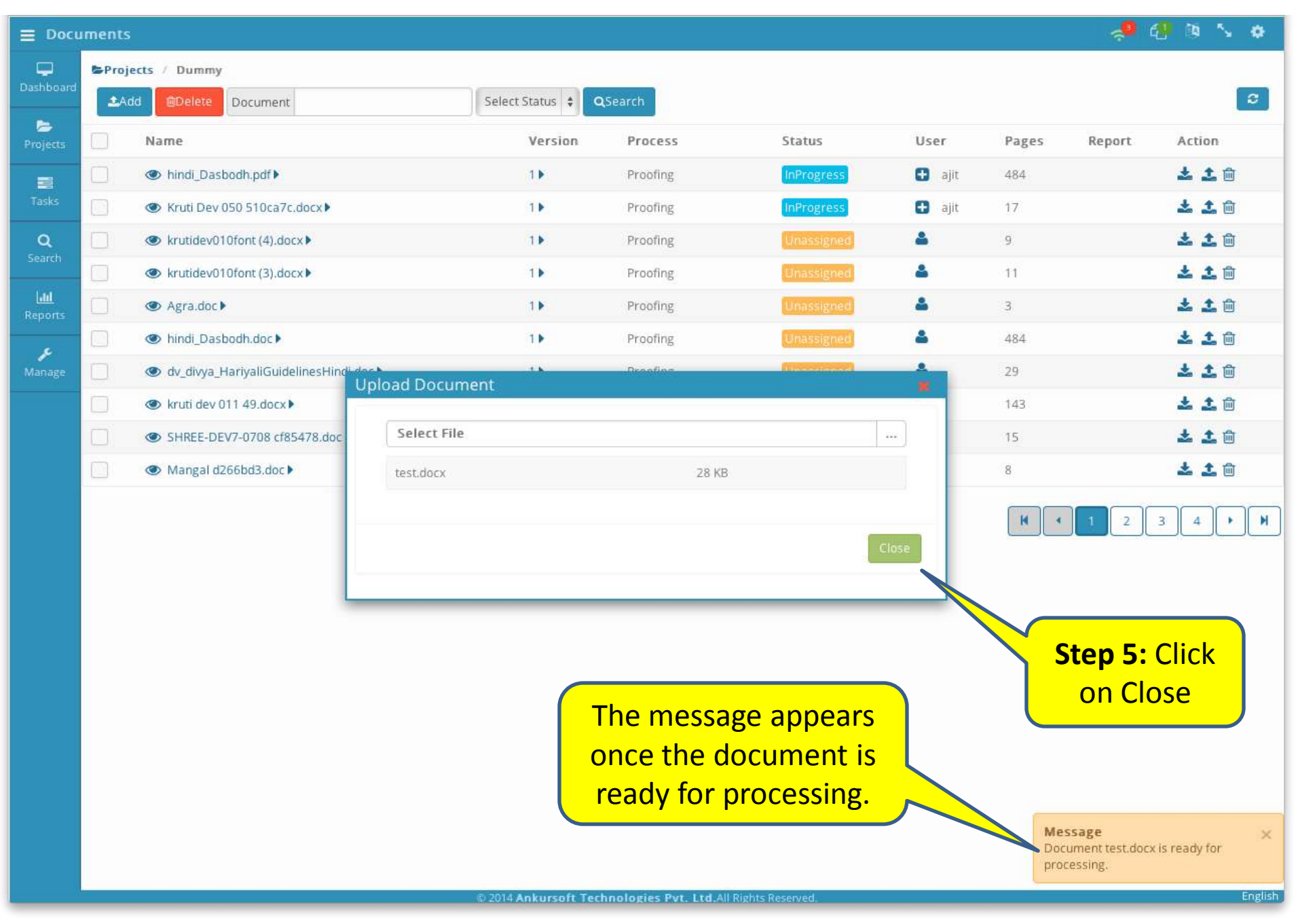

Document uploaded successfully and ready for processing

| Projects Pumper To assign a task to the user   Projects Damme Select Status Quart   Name Version Process Status User   Projects Name Version Process Status User   Image: Status Version Proofing Versiong 484   Verti Dev 050 510ca7c.docx Image: Status Version Proofing Image: Status   Verti Dev 050 510ca7c.docx Image: Status Version Proofing Image: Status   Verti Dev 050 510ca7c.docx Image: Status Version Proofing Image: Status   Verti Dev 050 510ca7c.docx Image: Status Version Image: Status Image: Status   Verti Dev 050 510ca7c.docx Image: Status Image: Status Image: Status Image: Status   Verti Dev 050 510ca7c.docx Image: Status Image: Status Image: Status Image: Status   Verti Dev 050 510ca7c.docx Image: Status Image: Status Image: Status Image: Status   Verti Dev 050 510ca7c.docx Image: Status Image: Status Image: Status Image: Status   Verti Dev 050 510ca7c.docx Image: Status Image: Status Image: Status Image: Status   Verti Dev 050 510ca7c.docx Image: Status Image: Status Image: Status Image: Status   Verti Dev 050 510ca7c.docx Image: Status Image: Status Image: Status Image: Status   Verti Dev 050 510ca7c.docx Image: Status Image: Status Im                                                                                                    | 10 N O       |
|----------------------------------------------------------------------------------------------------|--------------|
| Dashooding Add @poleter Document Select Status Casearch   Projects Name Version Process Status User Pages Report   Image: Step 1: Click on Projects tab Proofing Image: Step 1: Click on Projects tab Proofing Image: Step 1: Click on Projects Image: Step 1: Click on Projects Image: Step 1: Click on Projects Image: Step 1: Click on Projects Image: Step 1: Click on Projects Image: Step 1: Click on Projects Image: Step 1: Click on Projects Image: Step 1: Click on Projects Image: Step 1: Click on Projects Image: Step 2: Step 2:                                                                                                    |              |
| Project       Name       Version       Process       Status       User       Pages       Report         Tasks                                                                                                    | 8            |
| Image: Step 1: Click on Projects tab   Step 1: Click on Projects tab   Step 2: Select the project   Proofing   Imassigned   Imassigned  <                                                                                                    | Action       |
| Tasks       Kruti Dev 050 510ca7c.docx)       1       Proofing       Unassigned       1         Q       Contr(4).docx)       1       Proofing       Unassigned       9         Image: Step 1: Click on Projects table       Proofing       Unassigned       3         Step 2: Select the project       Proofing       Unassigned       484         Image: Step 2: Select the project       Proofing       Unassigned       4         Image: Step 2: Select the project       Proofing       Unassigned       4         Image: Step 2: Select the project       Proofing       Unassigned       4         Image: Step 2: Select the project       Proofing       Unassigned       4         Image: Step 2: Select the project       Proofing       Unassigned       4         Image: Step 2: Select the project       Proofing       Unassigned       4         Image: Step 2: Select the project       Proofing       Image: Select       143         Image: Step 2: Select the project       Proofing       Image: Select       143         Image: Step 2: Select the project       Image: Select       1       1         Image: Step 2: Select the project       Image: Select       1       1         Image: Select the project       Image: Select       Image:                                                                                                    | <b>± 1</b>   |
| Search     Search     Step 1: Click on Projects tab   Step 2: Select the project     Proofing     Unassigned   Step 2: Select the project     Proofing     Unassigned     Step 2: Select the project     Proofing     Unassigned     Step 2: Select the project     Proofing     Unassigned     Step 2: Select the project     Proofing     Unassigned     Step 2: Select the project     Proofing     Unassigned     Step 2: Select the project     Proofing     Unassigned     Step 2: Select the project     Proofing     Unassigned     Step 2: Select the project     Proofing     Unassigned     Step 2: Select the project     Proofing     Unassigned     1     Proofing     Unassigned     1     Proofing     Unassigned     1     Proofing     Unassigned     1     Proofing     Unassigned     1     Proofing <th><b>± 1</b></th>                                                                                                    | <b>± 1</b>   |
| Search Proofing Unassigned 11   Lul Step 1: Click on Projects tab Proofing Unassigned 3   Step 2: Select the project Proofing Unassigned 484   Manage Proofing Unassigned 484   Image Image Image 1   Image Image Image 1   Image Image Image 1   Image Image Image 1   Image Image Image Image   Image Image Image Image <th>± ±</th>                                                                                                    | ± ±          |
| Image       Step 1: Click on Projects tab       Proofing       Unassigned       3         Image       Step 2: Select the project       Proofing       Unassigned       484         Image       Image       Image       1       1       1         Image       Image       Image       Image       1       1         Image       Image       Image       Image       Image       1         Image       Image       Image       Image       Image       Image       Image         Image       Image       I                                                                                                    | ± ±          |
| Step 2: Select the project       Proofing       Unassigned       484         Proofing       Unassigned       29         • kruti dev 011 49.docx •       1       Proofing       143         • SHREE-DEV7-0708 cf85478.doc •       1       Proofing       15         • Mangal d266bd3.doc •       1       Proofing       8                                                                                                    | <b>± 1</b>   |
| Manage       Proofing       Unassigned       29 <ul> <li></li></ul>                                                                                                    | <b>± 1</b> 🛍 |
| Image: Shree-DeV7-0708 cf85478.doc >       1       Proofing       Unassigned       143         Image: Shree-DeV7-0708 cf85478.doc >       1       Proofing       Image: Shree-DeV7-0708 cf85478.doc >       15         Image: Shree-DeV7-0708 cf85478.doc >       1       Proofing       Image: Shree-DeV7-0708 cf85478.doc >       15         Image: Shree-DeV7-0708 cf85478.doc >       1       Proofing       Image: Shree-DeV7-0708 cf85478.doc >       15                                                                                                    | ± 1          |
| Image: SHREE-DEV7-0708 cf85478.doc >         1         Proofing         Unassive         1         15           Image: Mangal d266bd3.doc >         1         ProofReg         2         8                                                                                                    | <b>± 1</b> 🛍 |
| Mangal d266bd3.doc Mangal d266bd3.doc Mangal d266bd | <b>± 1</b>   |
| <b>Chan 2</b> Click                                                                                                    | <b>± 1</b> 🛍 |
| on the user<br>icon                                                                                                    | 4            |

2014 Ankursoft Technologies Pvt. Ltd.All Rights Reserved.

English

Assigning document to user Project Document Panel

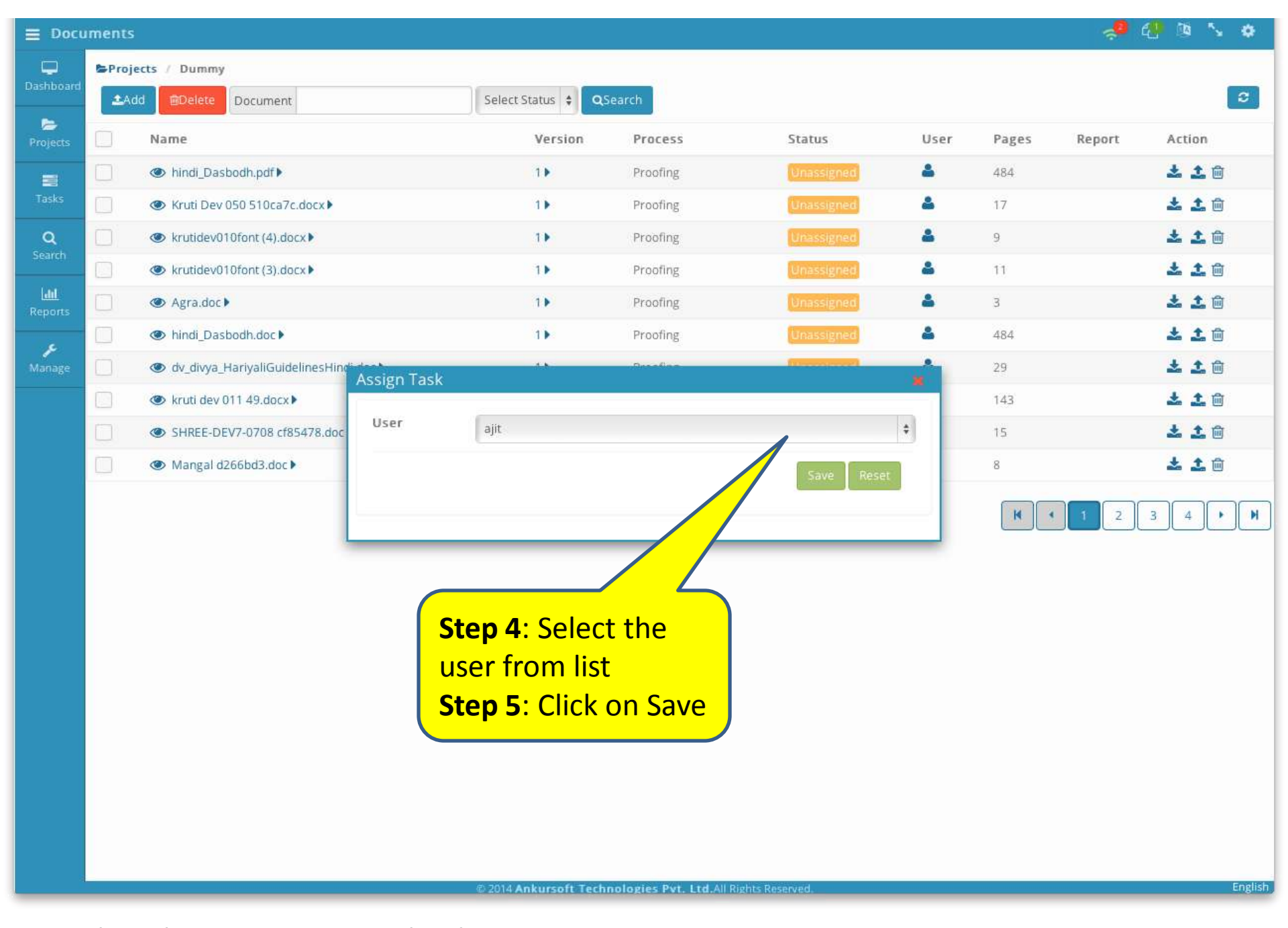

Select the user to assign the document

| = Sear         | rh                  |                                   |                     | To sea    | arch a docume                          | nt                                                               |                          |
|----------------|---------------------|-----------------------------------|---------------------|-----------|----------------------------------------|------------------------------------------------------------------|--------------------------|
| Dashboard      | User<br>Select User | Project<br>Dummy \$               | Process<br>Proofing | ¢         | Task Status                            | Document Name                                                    | Q Search 👻               |
| 📂<br>Projects  | Search Results      |                                   |                     |           |                                        | $\wedge$                                                         | (1 Page(s)               |
|                | Project             | Document                          |                     | Version   | User                                   | Process                                                          | Status                   |
| Tasks          | Dummy               | 1                                 |                     | kushavaha | Proofing                               | InProgress                                                       |                          |
| ٩              | Dummy               | shusha.docx                       |                     | 1         | kushavaha                              | Proofing                                                         | InProgress               |
| Lau<br>Reports | S                   | <b>tep 1</b> : Click on<br>Search |                     |           | Step<br>filter<br>docu<br>Step<br>Sear | 2: Adjust<br>(s) and typ<br>ment nam<br>3: Click or<br>ch button | the<br>pe the<br>ne<br>n |

# Task Management

| <b>≡</b> Tasks          |         |             |                 |            |           | 🧢 🕘 🚳 🍾 🔹 |
|-------------------------|---------|-------------|-----------------|------------|-----------|-----------|
| <b>D</b> ashboard       | Project | Sele        | ect Status 🗘    | To vi      | ew tasks  | <b>C</b>  |
| ►                       | Name    | Total       | Unassigned      | InProgress | Completed | OnHold    |
| Projects                | Dummy   | 36          | 34 ►            | 2          |           |           |
| Tasks                   |         |             |                 |            |           |           |
| <b>Q</b><br>Search      |         | Sten 1: Cli | ck on Tasks     |            |           |           |
| L <b>ill</b><br>Reports |         | Step 1: Cli | ck on project's |            |           |           |
| <b>پر</b><br>Manage     |         | name        |                 |            |           |           |
|                         |         |             |                 |            |           |           |

© 2014 Ankursoft Technologies Pvt. Ltd.All Rights Reserved

Task Panel display complete status of all the projects

| <b>≡</b> Task   |                                      |                      |                  |           |                          |          | 🧈 🕄   | 09 💊 🗢        |
|-----------------|--------------------------------------|----------------------|------------------|-----------|--------------------------|----------|-------|---------------|
| Dashboard       | Document                             | Assigned In Progress | On Hold Complete | To sha    | re a task                |          |       | c             |
| Drojects        | Document Name                        | Version              | Process          | User      | Status                   | Comments | Pages | Share         |
|                 | hindi_Dasbodh.pdf                    | 1                    | C Proofing       | 4         | Unassigned 🥒             |          | 484   | <b>&lt;</b> 0 |
| Tasks           | Kruti Dev 050 510ca7c.docx           | 1                    | C Proofing       | 4         | Unassigned 🥜             |          | 17    | <0            |
| ٩               | krutidev010font (4).docx             | 1                    | C Proofing       | ۵.        | Unassigned 🔗             |          | y     | <0            |
| Search          | krutidev010font (3).docx             | 1                    | 🕑 Proofing       |           | Unassigned               |          | 11    | <0            |
| Lill<br>Reports | Agra.doc                             | 1                    | C Proofing       | Step 1: 0 | Click on pr              | oject    | 3     | < 0           |
| 6               | hindl_Dasbodh.doc                    | 3                    | C Proofing       | in task p | banel                    |          | 484   | <0            |
| Manage          | dv_divya_HariyaliGuidelinesHindi.doc | 1                    | C Proofing       | Step 2: ( | <mark>Click on sh</mark> | are 🥒    | 29    | <0            |
|                 | kruti dev 011 49.docx                | 1                    | 🕑 Proofing       | <b>A</b>  | Unassigned 🥜             |          | 143   | <0            |
|                 | SHREE-DEV7-0708 cf85478.doc          | 1                    | C Proofing       | 2         | Unassigned 🥒             |          | 15    | < 0           |
|                 | Mangal d266bd3.doc                   | 3                    | ProofReviewing   | 2         | Unassigned               |          | 8     | < 0           |
|                 |                                      |                      |                  |           |                          | ĸ        | 1 2 3 | 4 <b>• H</b>  |

© 2014 Ankursoft Technologies Pvt. Ltd.All Rights Reserved.

### Sharing a document task by manager

| <b>≡</b> Task |                                      |                        |                      |                               |                |          | 📌 🕙   | 19 💊 🌩        |
|---------------|--------------------------------------|------------------------|----------------------|-------------------------------|----------------|----------|-------|---------------|
| Dashboard     | Tasks / Dummy                        | Accigned In Progress   |                      |                               |                |          |       | a             |
| -             | Document                             |                        | Controla Cocomp      | C Search                      |                |          |       |               |
| Projects      | Document Name                        | Version                | Process              | User                          | Status         | Comments | Pages | Share         |
|               | hindi_Dasbodh.pdf                    | 1                      | C Proofing           | 4                             | Unassigned 🥜   |          | 484   | < 0           |
| Tasks         | Kruti Dev 050 510ca7c.docx           | 1                      | C Proofing           | ۵                             | Unassigned 🕜   |          | 17    | < 0           |
| Q             | krutidev010font (4).docx             | 1                      | C Proofing           | 4                             | Unassigned 🖉   |          | 9     | <0            |
| Search        | krutidev010font (3).docx             | 1                      | Proofing             | 4                             | Unassigned 🖋   |          | 11    | < 0           |
| Reports       | Agra.doc                             | 1                      | C Proofing           | 4                             | Unassigned 🥒   |          | 3     | <0            |
| •             | hindl_Dasbodh.doc                    | 1                      | C Proofing           | 4                             | Unassigned 🥜   |          | 484   | <0            |
| Manage        | dv_divya_HariyaliGuidelinesHindi.doc | Shara Tack "Kruti De   | Proofing             | <b>2</b>                      | (Income of the |          | 29    | <0            |
|               | kruti dev 011 49.docx                | Share rask Kruti De    | - 050 510Ca7C.00     |                               |                |          | 143   | <0            |
|               | SHREE-DEV7-0708 cf85478.doc          | Email                  |                      | Modify Access                 | Action         |          | 15    | <b>&lt;</b> 0 |
|               | Mangal d266bd3.doc                   | ajit.mane@ankursoft.co | m                    | Yes                           | ۵              |          | 8     | <b>4</b> 0    |
|               |                                      | ep 4:<br>on Yes        | 2 3                  | 4 <b>H</b>                    |                |          |       |               |
|               |                                      | multiple               | ackursoft Technologi | ies Put 1 trf All Bights Resa | oved           |          |       | English       |

Sharing a task with multiple users

## User Management

| <b>≡</b> User       | s    |               |        |                              |                   |       | 49 🚳 🍾 🔶 |
|---------------------|------|---------------|--------|------------------------------|-------------------|-------|----------|
| <br>Dashboard       | +Add | Delete EMail  |        | QSearch                      | To view the users |       | 2        |
| <b></b>             |      | User          | Active | EMail                        | Cloud Storage     | Roles | Action   |
| Projects            |      | admin         | Yes    | info@ankursoft.com           |                   | guest | Q 🖋 🛍    |
|                     |      | ajit          | Yes    | ajit.mane@ankursoft.com      |                   | admin | Q 🖋 🛍    |
| Tasks               |      | amol          | Yes    | amol@ankursoft.com           |                   | admin | Q 🖋 🛍    |
| <b>Q</b><br>Search  |      | mahesh chavan | Yes    | mahesh@ankursoft.com         |                   | admin | Q 🌮 🛍    |
| <u>latil</u>        |      | sunil         | Yes    | sunil.jain@ankursoft.com     |                   | admin | a 🖋 🖮    |
| Reports             |      | Surenda Patil | Yes    | surendra.patil@ankursoft.com |                   | admin | Q 🖋 🛍    |
| <b>پر</b><br>Manage |      | vkk           | Yes    | vkk@ankursoft.com            |                   | admin | Q 🖋 🛍    |

Step 1: Click on ManageStep 2: Click on UsersThe List of Users with theiremail and roles will appear

© 2014 Ankursoft Technologies Pvt. Ltd.All Rights Reserved.

Users panel displays details of all the users

| <b>≡</b> User       | s                 |                      |                              |                 |             | 🗢 🕙 🕸 🍾 🔹   |
|---------------------|-------------------|----------------------|------------------------------|-----------------|-------------|-------------|
| <br>Dashboard       | +Add Delete EMail |                      | Search                       | To add a user   |             | <b>C</b>    |
| ►                   | User              | Active               | EMail                        | a Cloud Storage | Roles       | Action      |
| Projects            | admin             | Yes                  | info@ankursoft.com           |                 | guest       | a 🖉 🖻       |
|                     | ajit              | Yes                  | ajit.mane@ankursoft.com      |                 | admin       | a 🌮 🛍       |
| Tasks               |                   | Yes                  | amol@ankursoft.com           |                 | admin       | a 🇨 🛍       |
| <b>Q</b><br>Search  | Step 1: Click     | Add User             |                              | ×               | admin       | Q 🧨 🏛       |
| lad                 | on Add button     | User Name*           | New User                     |                 | admin       | a 🎤 🛍       |
| Reports             |                   | Email*               | NewUser@abc.com              |                 | admin       | a 🖋 🛍       |
| <b>jc</b><br>Manage | vkk               | Password*            |                              |                 | admin       | Q. 🖋 🏛      |
|                     |                   | Confirm<br>Password* | •••••                        |                 |             |             |
|                     |                   | Gender               | Male Female                  |                 |             |             |
|                     |                   | Phone                | +919870786560                |                 | NOTE        | •           |
|                     |                   | Address              | Lajpat Nagar, Delhi 6, India |                 |             |             |
|                     | Step 2:           | ountry               | India                        | \$              | After add   | ng user     |
|                     | Enter all the     | Roles                | Publisher × Author ×         |                 | successfu   | lly to      |
|                     | details           |                      |                              |                 | system, th  | ne new user |
|                     | details           |                      |                              | Save Reset      | must be a   | ssigned     |
|                     |                   |                      |                              |                 | some pro    | ject using  |
|                     |                   |                      |                              |                 | the project | ct panel.   |
|                     |                   |                      |                              |                 | After that  | user can    |
|                     |                   |                      |                              | Step 3: Click   | be assigned | ed any task |
|                     |                   |                      |                              | on Save         |             |             |
|                     |                   |                      |                              |                 |             |             |
|                     |                   |                      |                              |                 |             | Protice     |

Adding new user to the EliteProof System.

| <b>≡</b> User      | s    |               |             |                         |                                    |            | 🔑 🕙 🕸 🍾 🌞                                   |
|--------------------|------|---------------|-------------|-------------------------|------------------------------------|------------|---------------------------------------------|
| <br>Dashboard      | +Add | Delete EMail  |             | Search                  | To modify an existing user         |            | C                                           |
| -                  |      | User          | Active      | EMail                   | loud Storage                       | Roles      | Action                                      |
| Projects           |      | admin         | Yes         | info@ankursoft.com      |                                    | guest      | Q / 🔟                                       |
| Taska              |      | ajit          | Yes         | ajit.mane@ankursoft.com |                                    | admin      | a 🖉 🖻                                       |
|                    |      | amol          | Yes         | amol@ankursoft.com      |                                    | admin      | Ø 🖻                                         |
| <b>Q</b><br>Search |      | mahesh chavan | Yes         | mahesh@ankursoft.com    |                                    | admin      | Ø 🖻                                         |
| <u>.111</u>        |      | sunil         | Modify User |                         | × .                                | admin      | · 1 🛍                                       |
| Reports            |      | Surenda Patil | User Name*  | admin                   |                                    | <b>C</b> 1 | î în cere cere cere cere cere cere cere cer |
| <b>پ</b><br>Manage |      | vkk           | Email*      | info@ankursoft.com      |                                    | Step 1     | • 🖮                                         |
| -                  |      |               | Gender      | Male Female             |                                    | Click o    | n                                           |
|                    |      |               | Phone       |                         |                                    | edit       |                                             |
|                    |      |               | Address     |                         |                                    |            |                                             |
|                    |      | Stop 2        | Country     | India                   | \$                                 |            |                                             |
|                    |      | Step 2.       |             | guest ×                 |                                    |            |                                             |
|                    |      |               |             |                         |                                    |            |                                             |
|                    |      | details       |             |                         | Save Reset                         |            |                                             |
|                    |      |               |             |                         |                                    |            |                                             |
|                    |      |               |             |                         |                                    |            |                                             |
|                    |      |               |             |                         |                                    |            |                                             |
|                    |      |               |             |                         | Stop 2: Click                      |            |                                             |
|                    |      |               |             |                         | Step S. Click                      |            |                                             |
|                    |      |               |             |                         | on save                            | J          |                                             |
|                    |      |               |             |                         |                                    |            |                                             |
|                    |      |               |             | @ 2014 Ankursoft Techno | Logies But Itd All Dights Deserved |            | English                                     |

Modifying User Dialog box

# Role Management

| <b>≡</b> Role      | s    |                                                                    |                                              |                   |        | 🧈 🕙 🔯 🌣  |
|--------------------|------|--------------------------------------------------------------------|----------------------------------------------|-------------------|--------|----------|
| Dashboard          | +Add | 🖻 Delete 🛛 Role                                                    | QSearch                                      | To view the roles |        | <b>c</b> |
| ►                  |      | Role                                                               | Features                                     |                   | Active | Action   |
| Projects           |      | admin                                                              | Applications,Clients,DocShare,Documents,Do   |                   | Yes    |          |
| Taska              |      | Publisher                                                          | Projects,Roles,Search                        |                   | Yes    |          |
| Tasks              |      | Author                                                             | Projects                                     |                   | Yes    | e 🖉      |
| <b>Q</b><br>Search |      | Programmer                                                         | Projects,References                          |                   | Yes    |          |
| <u></u>            |      | Developer                                                          |                                              |                   | Yes    |          |
| Reports            |      | manager                                                            | Projects                                     |                   | Yes    |          |
| <b>پ</b><br>Manage |      | SuperUser                                                          | Applications,Clients,DocShare,Documents,Ev   |                   | Yes    | e 🖉      |
|                    |      | guest                                                              | Documents,ExternalLogin,MultilingualInput,U  |                   | Yes    | e 🖉      |
|                    |      | tester                                                             | Documents,Tasks                              |                   | Yes    | e 🖉      |
|                    |      | Default                                                            | Applications,DocShare,ExternalLogin,Multilin |                   | Yes    |          |
|                    |      | Step 1: Click o<br>Step 2: Click o<br>The role and t<br>are listed | n Manage<br>n Roles<br>heir features         |                   |        | K 1 2 M  |

© 2014 Ankursoft Technologies Pvt. Ltd.All Rights Reserved.

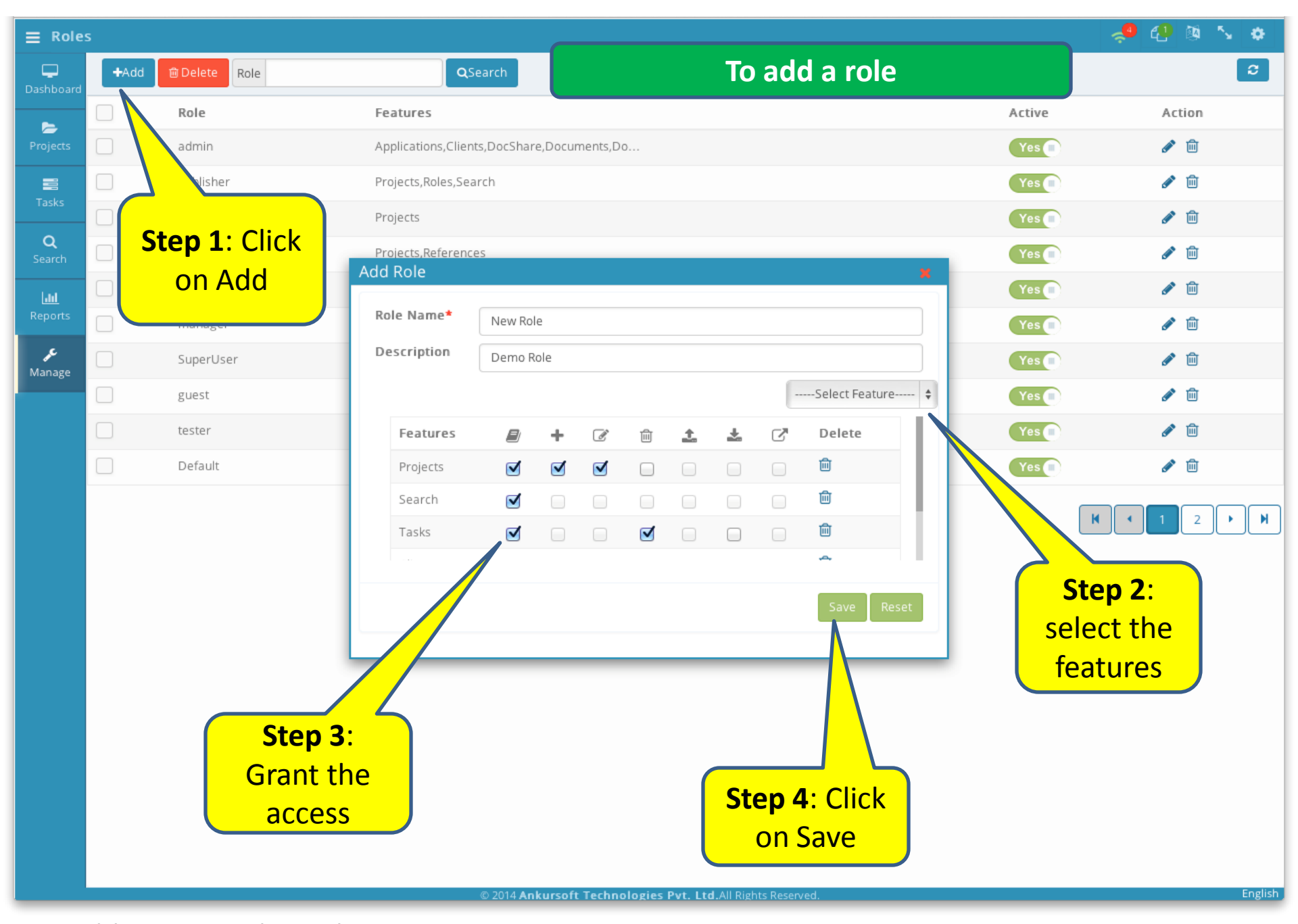

Adding new role to the system

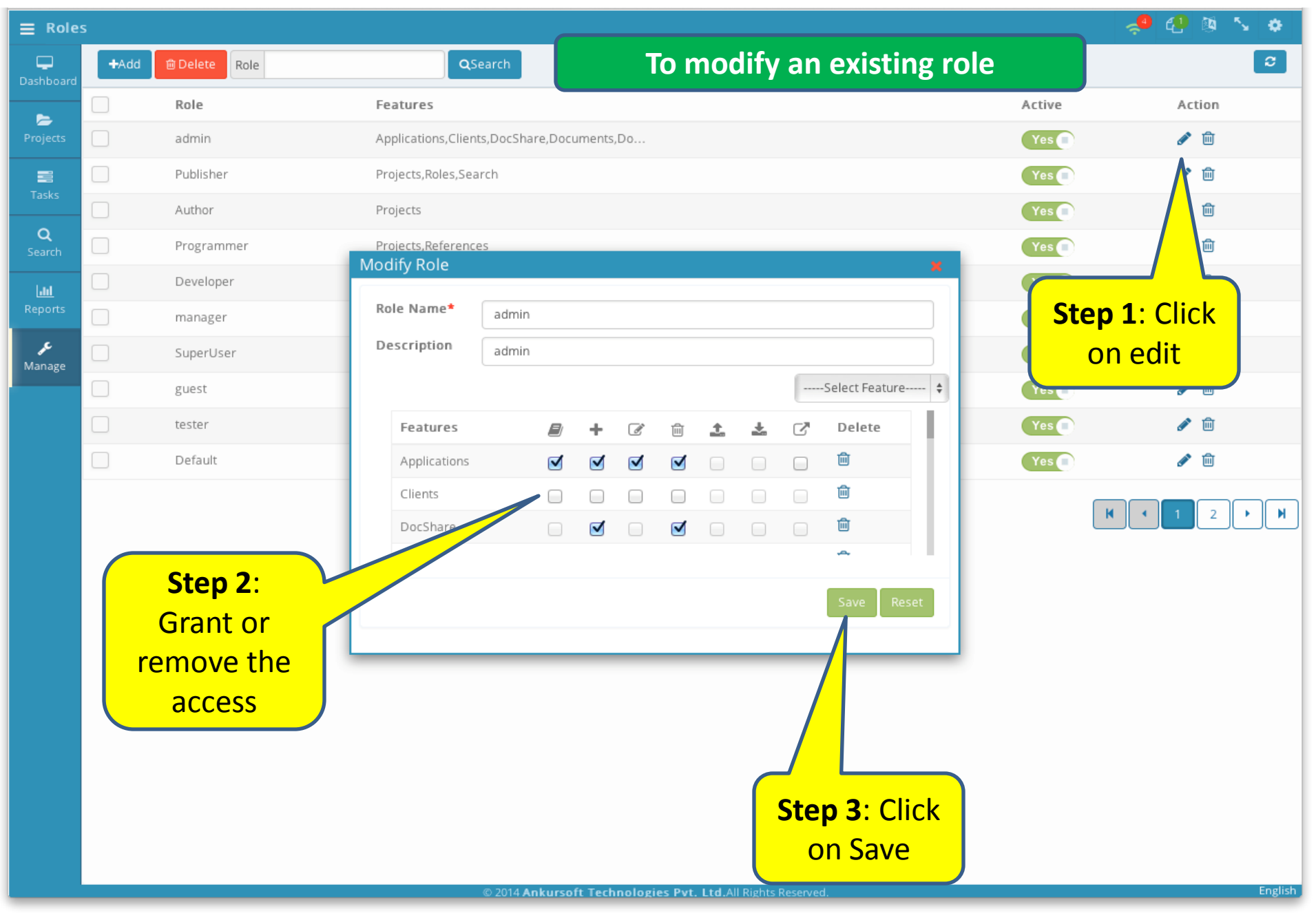

Modifying the Role

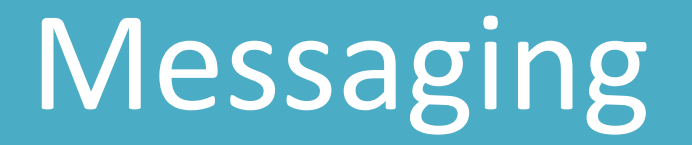

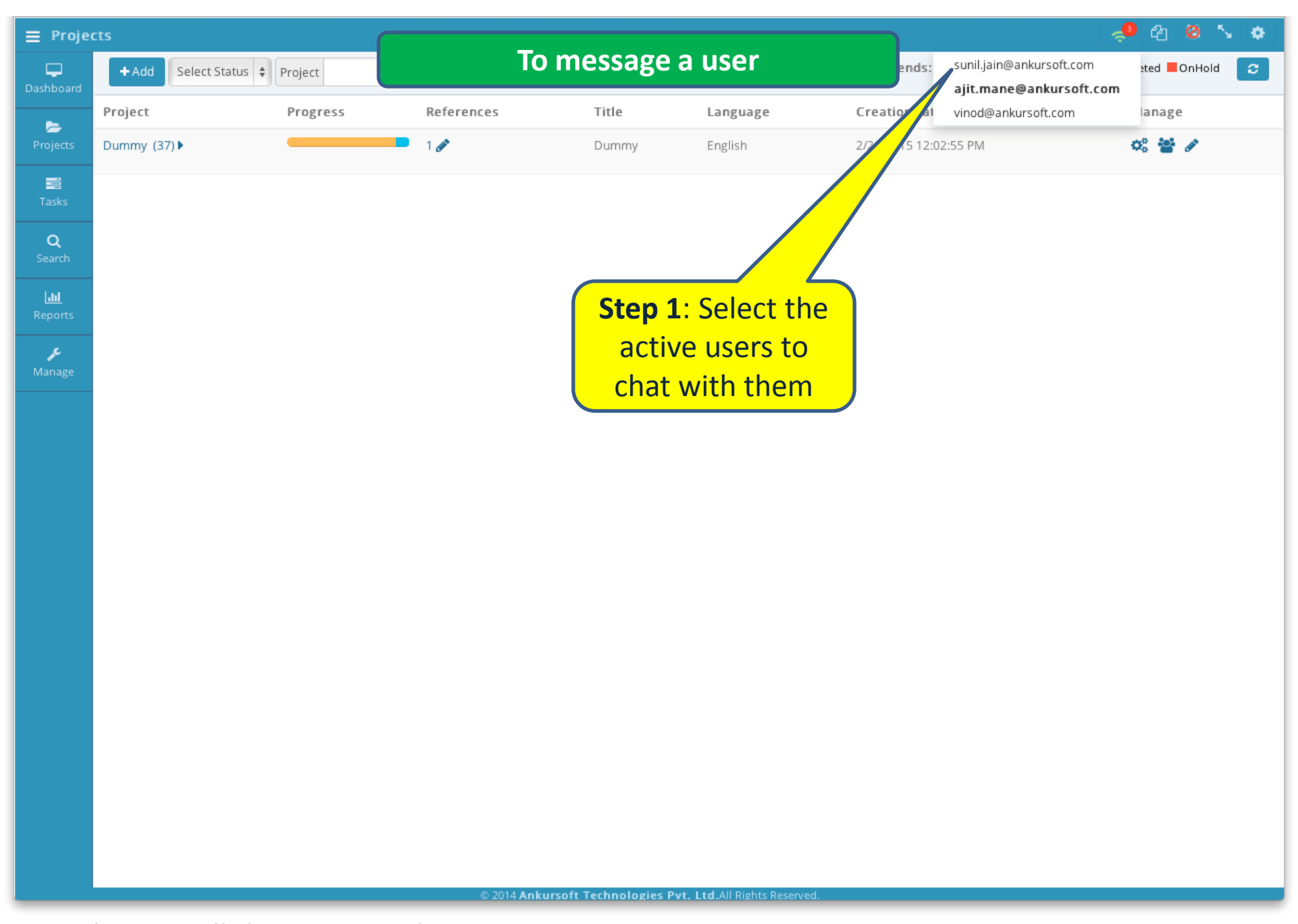

Showing all the connected users

| ≡ Dashboard   |                               |                 |         |            |          |                     |            | <mark>~</mark> 2 2 0 | N 🔶      |            |
|---------------|-------------------------------|-----------------|---------|------------|----------|---------------------|------------|----------------------|----------|------------|
| Dashboard     | My Tasks (2) Shared Tasks (1) |                 |         |            |          |                     |            |                      |          |            |
|               | Document                      | <b>Q</b> Search |         |            |          |                     |            |                      |          | ິວ         |
| 😕<br>Projects | Document                      | Version         | Project | References | Process  | Assigned Date       | Status     | Pages                | Comments | Share      |
| <b>T</b> asks | 🕑 Kruti Dev 050 510ca7c.docx  | 1               | Dummy   | 1 🕲        | Proofing | 3/4/2015 6:00:23 PM | InProgress | 17                   |          | <b>4</b> 2 |
|               | 🕜 hindi_Dasbodh.pdf           | 1               | Dummy   | 1 🕲        | Proofing | 3/4/2015 5:54:26 PM | InProgress | 484                  |          | 4          |

asunil.jain@ankursoft.com

Me : How are you sunil?

Type message here...

good.What about you

sunil.jain@ankursoft.com : Hi Ajit

sunil.jain@ankursoft.com : Lam

Me: Hi Sunil

Me: Fine

**Step 2**: Type in the text

Step 3: Click on Enter

area to chat

Chatting window